## เริ่มต้น ioT (2) กับ ESP8266

By Mr.Phichet Luehong : ระบบแจ้งเตือนภัยน้ำท่วมและอุณหภูมิ ชุด 2

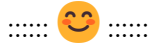

 เข้าใช้งานเว็บไซต์ https://notify-bot.line.me/th/ เพื่อสร้าง Token key สำหรับเชื่อมต่อ Line กับ ESP8266

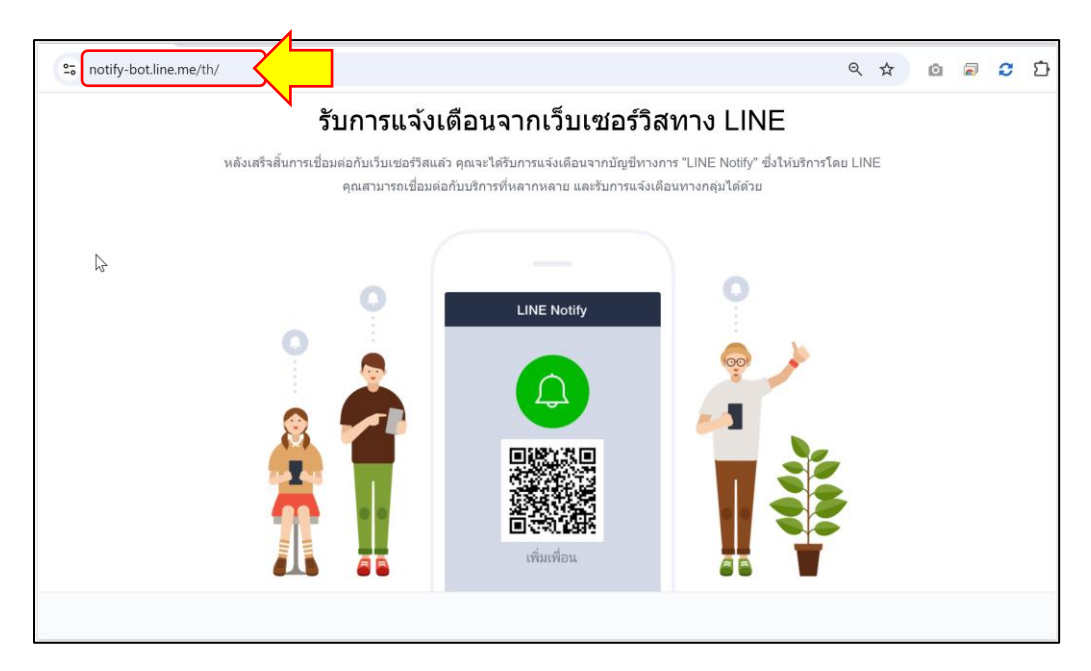

2. เลือก "หน้าของฉัน" เพื่อเริ่มสร้าง Token Key

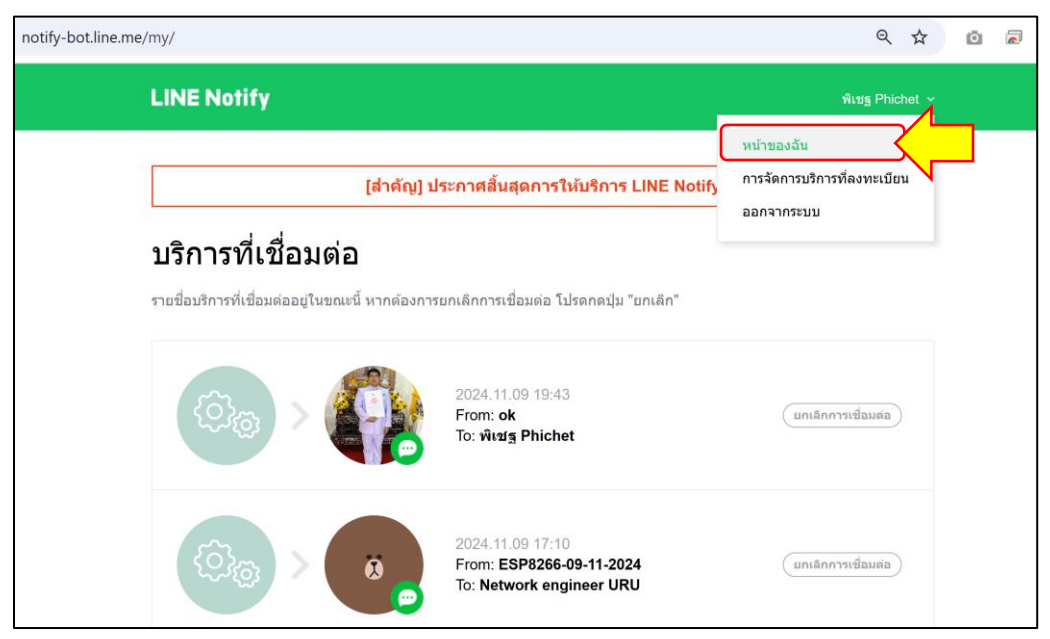

#### 3. เลือก "ออก Token"

| notify-bot.line.me | /my/ 🔓                                                 |                                                                            | ९ क्र                 | 0 | 🖸 🗅 |
|--------------------|--------------------------------------------------------|----------------------------------------------------------------------------|-----------------------|---|-----|
|                    | (ئ <sub>ائ</sub> >                                     | 2022.10.17 23:40<br>From: Temp<br>To: ۱۰۰۹۴۲۹ Phichet                      | (ยกเลิกการเชื่อมต่อ)  |   |     |
|                    | (Q) <sup>(1)</sup> >                                   | 2021.11.16 22:56<br>From: URU-HQ_Monitoring<br>To: URU-HQ Monitoring       | ( ยกเลิกการเชื่อมต่อ) |   |     |
|                    |                                                        |                                                                            |                       |   |     |
|                    | ออก Access Toke                                        | n (สำหรับผู้พัฒนา)                                                         |                       |   |     |
|                    | ออก Access Toke<br>เมื่อใช้ Access Token แบบบุคคล จะสา | n (สำหรับผู้พัฒนา)<br>มารถดั่งค่าการแจ้งเดือนได้โดยไม่ต้องลงทะเบียนกับเว็ม | มเซอร์วิส             |   |     |

# 4. ตั้งชื่อ Token และเลือกห้องแชทที่ต้องการส่ง ทำได้ทั้งส่งแบบตัวต่อตัว และแบบกลุ่ม

| notify-bot.line.me/my/       |                                                                                                    | ९ 🕸 🖸 🗟 🕃            |
|------------------------------|----------------------------------------------------------------------------------------------------|----------------------|
| (Q <sup>Q</sup> ) > (        | ລລກ Token 🛛 🕹                                                                                                    | (ยกเลิกการเชื่อมต่อ) |
|                              | โปรดใส่ชื่อ Token (จะแสดงเมื่อมีการแจ้งเดือน)                                                                      |                      |
|                              | อุณหภูมิ-เทศบาล-01                                                                                                 |                      |
| ( <sup>(2)</sup>             | โปรดเลือกห้องแชทที่ต้องการส่งข้อความแจ้งเดือน                                                                      | ยกเลิกการเชื่อมต่อ   |
|                              | Q Bearch by group name                                                                                             |                      |
|                              | รับการแจ้งเดือนแบบด้วต่อดัวจาก LINE Notify                                                                         |                      |
|                              | 3ABY, Kittipong, Pimchanok Vongnge, Sasiporn,                                                                      |                      |
| ລລກ ∆rcess ີ                 | พิเ                                                                                                    |                      |
|                              | 4010-6010PR                                                                                                    |                      |
| เมื่อไข้ Access Token แบบบุเ | AAUN Teerapong, Marut CNX, viwatchai25,                                                                            | <b>R</b>             |
| ออก Token                    | * เมื่อเปิดเผย Personal Access Token จะทำให้บุคคลที่สามสามารถรับข้อมูลชื่อห้อง<br>แชทที่เชื่อมต่อและชื่อโปรไฟล์ได้ |                      |
| LINE Notify API Doc          |                                                                                                    |                      |
|                              |                                                                                                    |                      |
|                              |                                                                                                    |                      |

หลักสูตรการจัดการงานวิศวกรรม ร่วมกับเว็บไซต์มีสุขเทคโนโลยี 12-2024

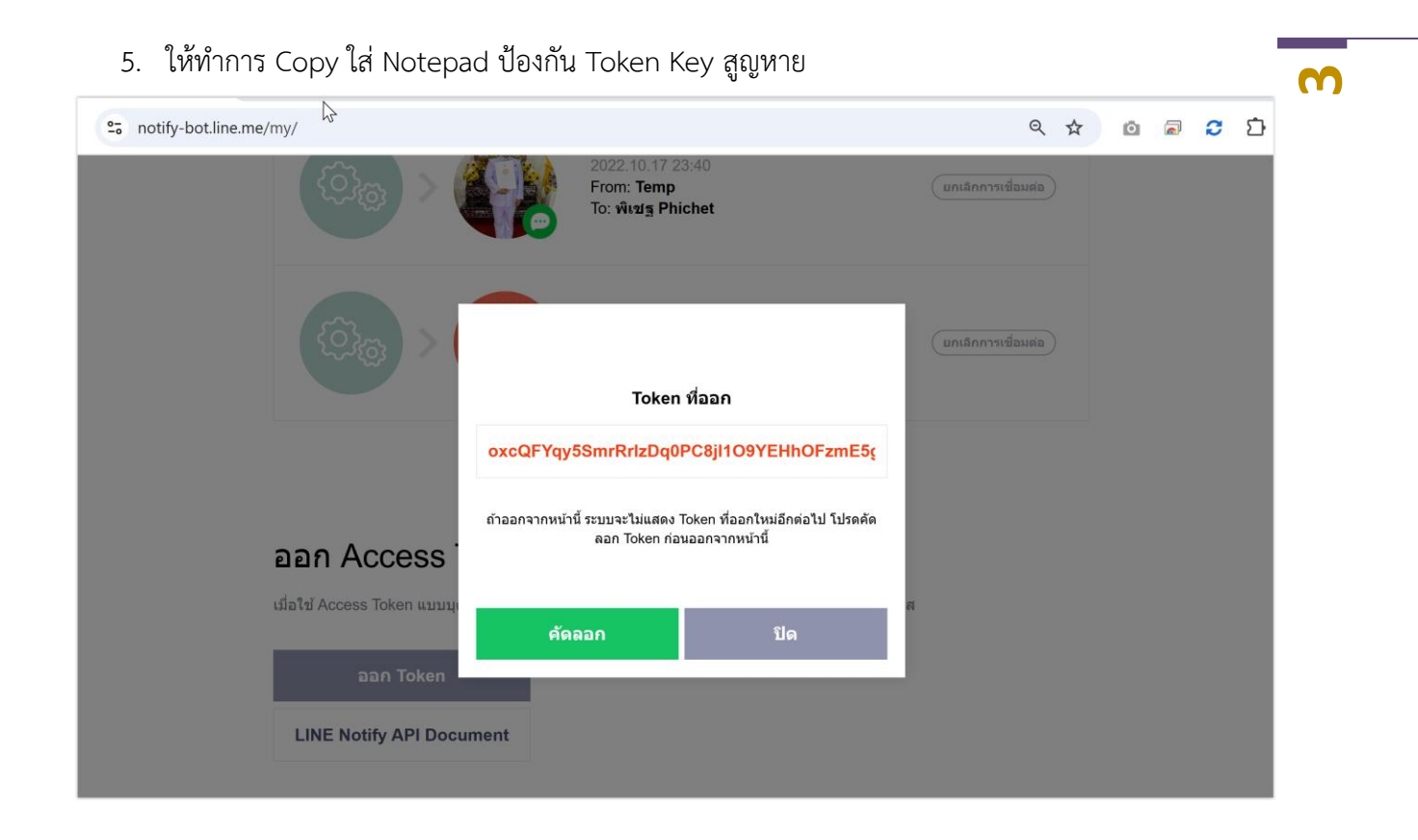

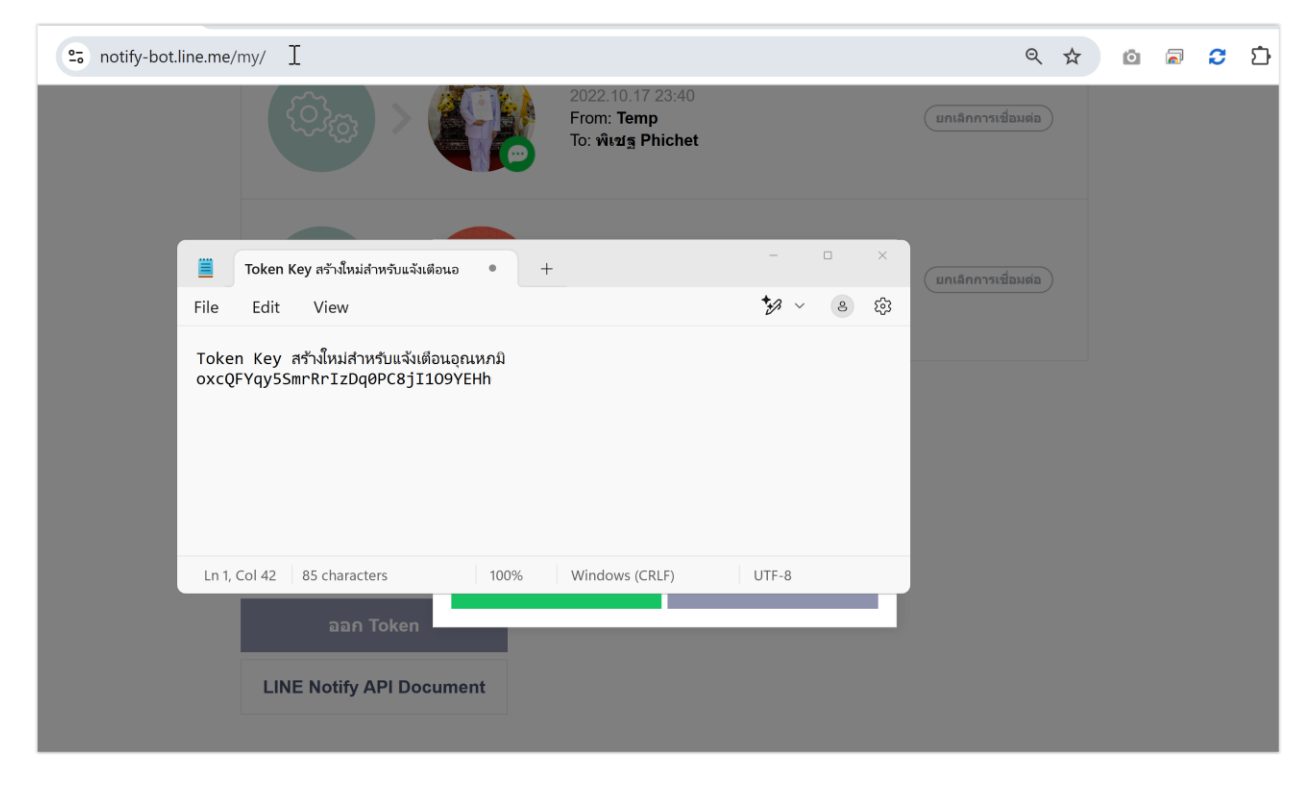

หลักสูตรการจัดการงานวิศวกรรม ร่วมกับเว็บไซต์มีสุขเทคโนโลยี 12-2024

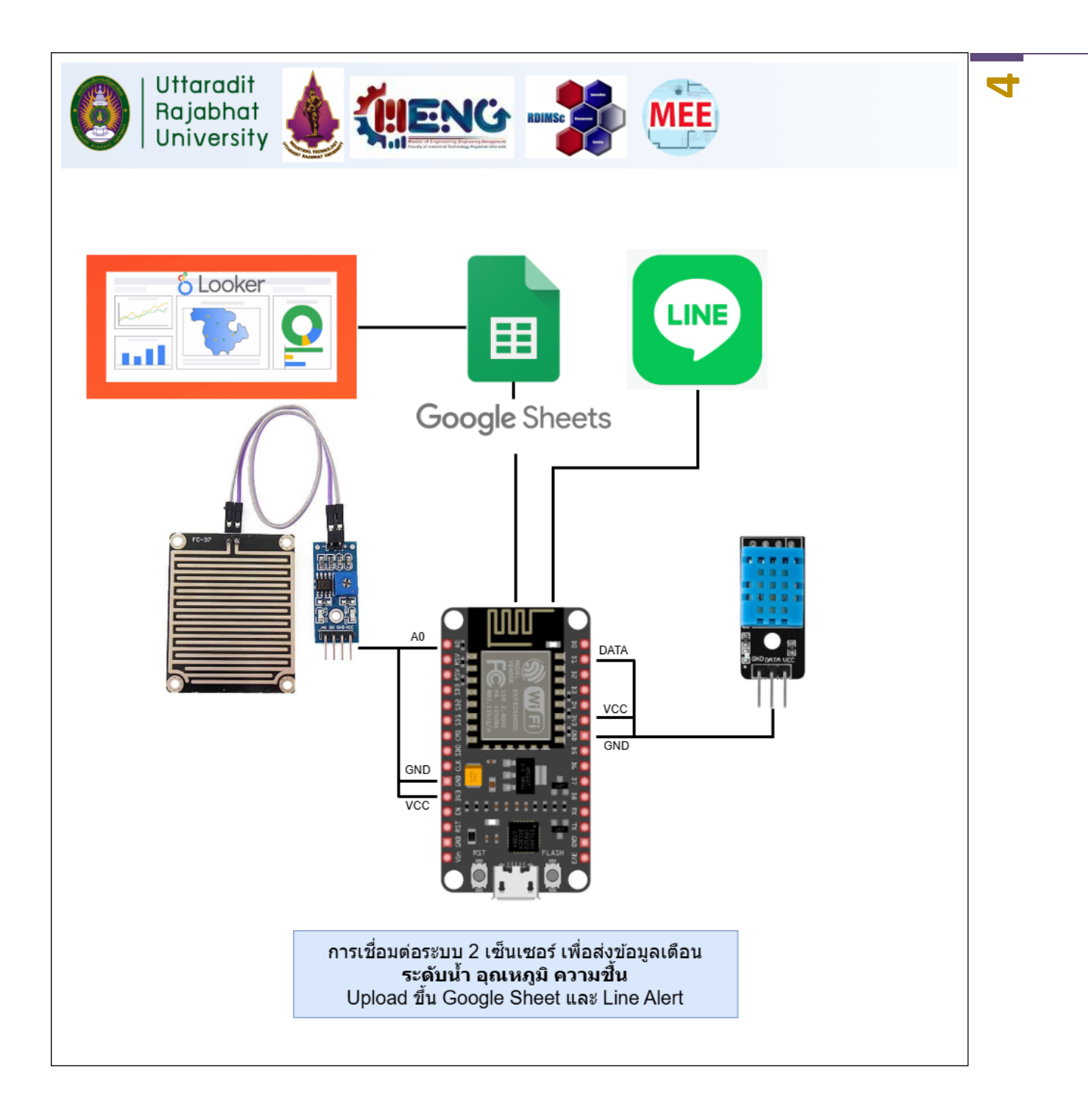

#### 6. เปิดโปรแกรม Arduino แล้วทำการพิมพ์โค้ด

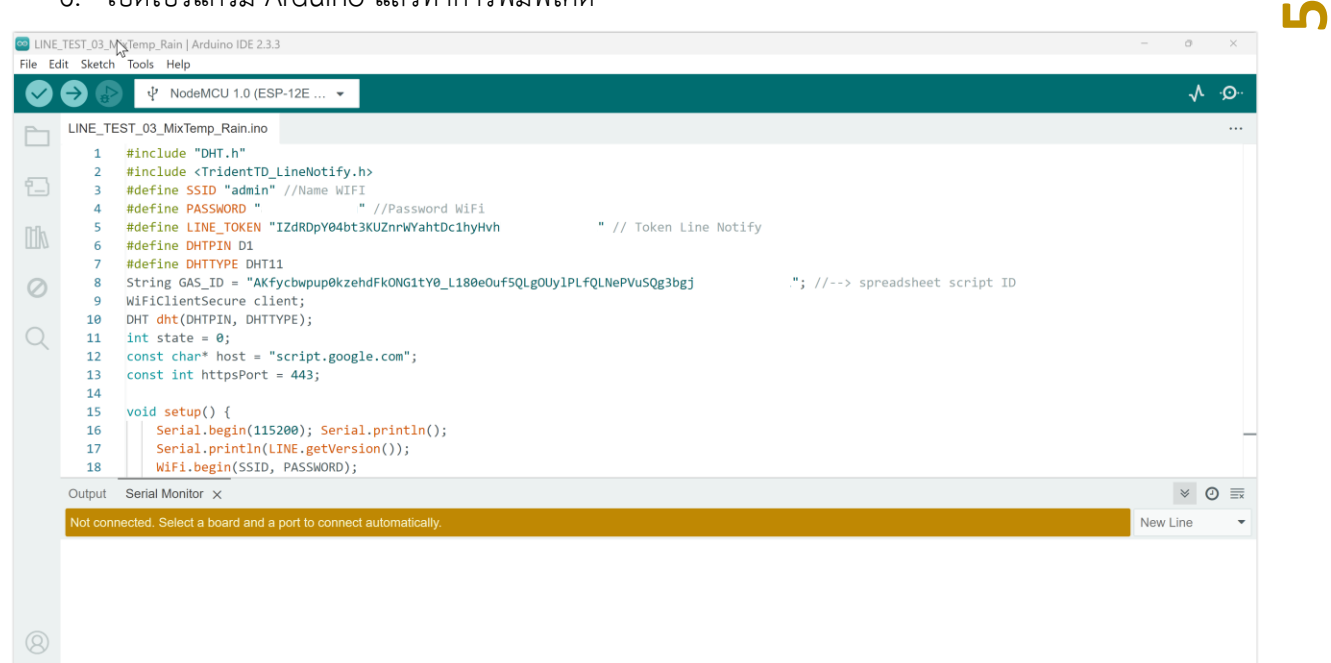

## โค้ดดังต่อไปนี้

Ln 62, Col 30 NodeMCU 1.0 (ESP-12E Module) on COM7 (not o

```
#include "DHT.h"
#include <TridentTD_LineNotify.h>
#define SSID "admin" //Name WIFI
#define PASSWORD "xxxxx" //Password WiFi
#define LINE_TOKEN "IZdRDpY04bt3KUZnrWYahtDc1hyHxxxxxxxxxx" // Token Line Notify
#define DHTPIN D1
#define DHTTYPE DHT11
WiFiClientSecure client;
DHT dht(DHTPIN, DHTTYPE);
int state = 0;
const char* host = "script.google.com";
const int httpsPort = 443;
void setup() {
    Serial.begin(115200); Serial.println();
    Serial.println(LINE.getVersion());
   WiFi.begin(SSID, PASSWORD);
    Serial.printf("WiFi connecting to %s\n", SSID);
   while (WiFi.status() != WL_CONNECTED) {
   Serial.print(".");
    const char* host = "script.google.com";
    const int httpsPort = 443;
    delay(400);
 }
```

```
Serial.printf("\nWiFi connected\nIP : ");
 Serial.println(WiFi.localIP());
 LINE.setToken(LINE_TOKEN);
}
void loop() {
  const char* host = "script.google.com";
  const int httpsPort = 443;
  int Water = analogRead(A0);
  Serial.println(Water);
  String val = "";
  float h = dht.readHumidity(); // ความชื้น
 float t = dht.readTemperature(); // อุณหภูมิ
 val = val + h;
 val = val + "% ";
  val = val + t;
 val = val + "C";
  Serial.println(val);
  LINE.notify(val);
 if (state == 0) {
  if (Water < 900 ) {
   LINE.notify("เตือน!! น้ำขึ้นสูงถึงระดับเซ็นเซอร์แล้ว");
    state = 1;
  }
 }
 else if (state == 1) {
 delay(6000);
 state = 0;
 }
// Serial.println(host);
// //----Connect to Google host
11
       client.connect(host, httpsPort);
11
       float string_temp = dht.readTemperature();
       float string humi = dht.readHumidity();
11
       String url = "/macros/s/" + GAS_ID + "/exec?temperature=" + string_temp +
11
"&humidity="+string humi; // 2 variables
        Serial.print("requesting URL: ");
11
11
        Serial.println(url);
11
        client.print(String("GET ") + url + " HTTP/1.1\r\n" +
            "Host: " + host + "\r\n" +
11
            "User-Agent: BuildFailureDetectorESP8266\r\n" +
11
11
            "Connection: close\r\n\r\n");
11
         Serial.println("request sent");
     delay(1000);
11
}
```

6

## 7. ติดตั้ง LIBRARY ที่จำเป็น

| LINE_TEST_03_MixTemp_Rain   Arduino IDE 2.3.3     File Edit Sketch Tools Help                              |                                                                                                    |  |  |  |  |
|----------------------------------------------------------------------------------------------------|----------------------------------------------------------------------------------------------------|--|--|--|--|
| ✓ → Image: Provide MCU 1.0 (ESP-12]                                                                        |                                                                                                    |  |  |  |  |
| LIBRARY MANAGER<br>WiFiManager                                                                             | LINE_TEST_03_MixTemp_Rain.ino 1 #include "DHT.h"                                                                                                    |  |  |  |  |
| Type: All ~<br>Topic: All ~                                                                                | <pre>2 #include <tridenttd_linenotify.h><br/>3 #define SSID "admin" //Name WIFI<br/>4 #define PASSWORD "xxxx" //Password WiFi<br/>5 #define LINE for UIZ dDay(dta)(UIZ alWebtDe1)adubbbwwww" // Takan Line</tridenttd_linenotify.h></pre> |  |  |  |  |
| WiFiManager by tzapu<br>2.0.17 installed                                                                   | <pre>6 #define LINE_TOKEN *120kDpY04bt3kU2nrwYantUcInyHVnnxxxxx // Token Line<br/>6 #define DHTPIN D1<br/>7 #define DHTTYPE DHT11<br/>8 String GAS_ID = "AKfycbwpup0kzehdFkONG1tY0_L180eOuf5QLgOUy1PLfQLNePVuS(</pre>                     |  |  |  |  |
| WiFi Configuration manager<br>with web configuration portal<br>for Espressif ESPx boards, by<br>More info  | <pre>9 WiFiClientSecure client;<br/>10 DHT dht(DHTPIN, DHTTYPE);<br/>11 int state = 0;<br/>12 const char* host = "script.google.com";</pre>                                                                                               |  |  |  |  |
| 2.0.17 V <b>REMOVE</b>                                                                                     | <pre>13 const int httpsPort = 443;<br/>14<br/>15 void setup() {</pre>                                                                                                    |  |  |  |  |
| Blynk_Async_ESP32_BT<br>by Khoi Hoang                                                                      | <pre>16 Serial.begin(115200); Serial.println();<br/>17 Serial.println(LINE.getVersion());<br/>18 WiFi.begin(SSID, PASSWORD);</pre>                                                                                                    |  |  |  |  |
| Simple WiFiManager for Blynk<br>and ESP32 with or without SSL,<br>configuration data saved in<br>More info | Output         Serial Monitor         ×           Not connected. Select a board and a port to connect automatically.                                                                                                    |  |  |  |  |
| 1.2.2 V INSTALL                                                                                            |                                                                                                    |  |  |  |  |

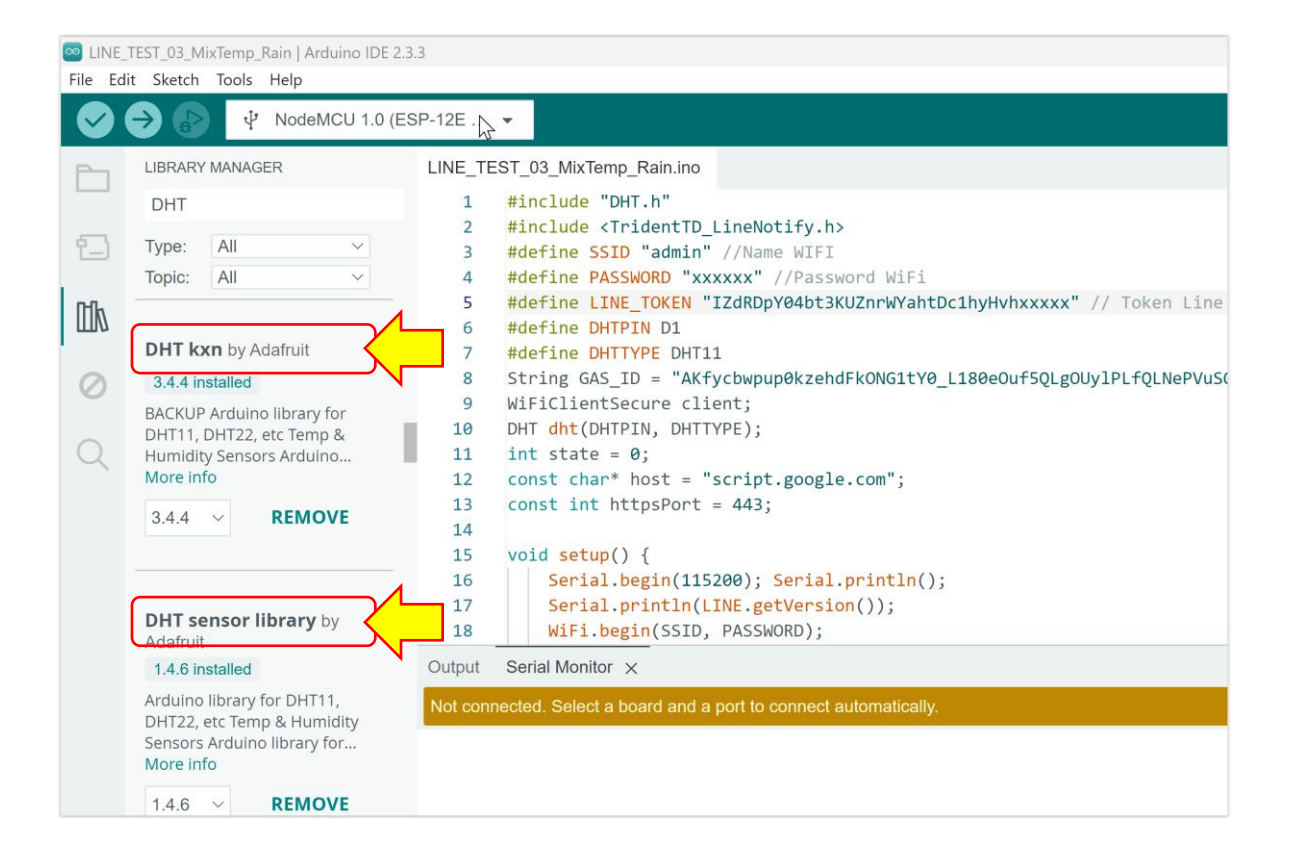

#### 8. กด "Compile" ตรวจสอบโปรแกรม

| 👓 LINE_ | TEST_03_M  | ixTemp_Rain   Arduino IDE 2.3.3                                               |  |
|---------|------------|-------------------------------------------------------------------------------|--|
| File Ed | lit Sketch | Tools Help                                                                    |  |
|         | ⇒ ⊳        | ∲ NodeMCU 1.0 (ESP-12E                                                        |  |
|         | LINE_TE    | ST_03_MixTemp_Rain.ino                                                        |  |
|         | 1          | #include "DHT.h"                                                              |  |
| _       | 2          | <pre>#include <tridenttd_linenotify.h></tridenttd_linenotify.h></pre>         |  |
| 1_)     | 3          | #define SSID "admin" //Name WIFI                                              |  |
|         | 4          | #define PASSWORD "xxxxx" //Password WiFi                                      |  |
| Πh      | 5          | <pre>#define LINE_TOKEN "IZdRDpY04bt3KUZnrWYahtDc1hyHvh " // Tok</pre>        |  |
|         | 6          | #define DHTPIN D1                                                             |  |
|         | 7          | #define DHTTYPE DHT11                                                         |  |
| 0       | 8          | <pre>String GAS_ID = "AKfycbwpup0kzehdFkONG1tY0_L180eOuf5QLgOUy1PLfQLNe</pre> |  |
|         | 9          | WiFiClientSecure client;                                                      |  |
|         | 10         | DHT dht(DHTPIN, DHTTYPE);                                                     |  |
| Q       | 11         | <pre>int state = 0;</pre>                                                     |  |
|         | 12         | <pre>const char* host = "script.google.com";</pre>                            |  |
|         | 13         | <pre>const int httpsPort = 443;</pre>                                         |  |
|         | 14         |                                                                               |  |
|         | 15         | <pre>void setup() {</pre>                                                     |  |
|         | 16         | <pre>Serial.begin(115200); Serial.println();</pre>                            |  |
|         | 17         | <pre>Serial.println(LINE.getVersion());</pre>                                 |  |
|         | 18         | WiFi.begin(SSID, PASSWORD);                                                   |  |

9. กด "Upload" เพื่อนำโค้ดเข้าสู่บอร์ด ESP8266

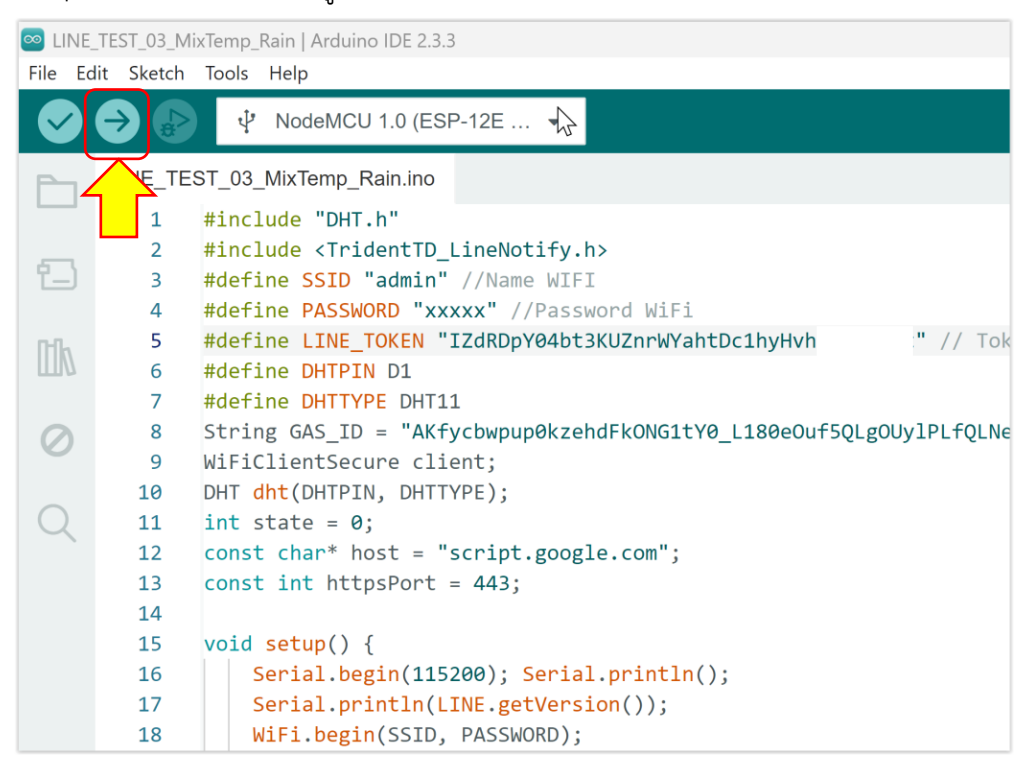

 $\mathbf{0}$ 

10. เปิดโปรแกรม Line เพื่อดูการแจ้งเตือน

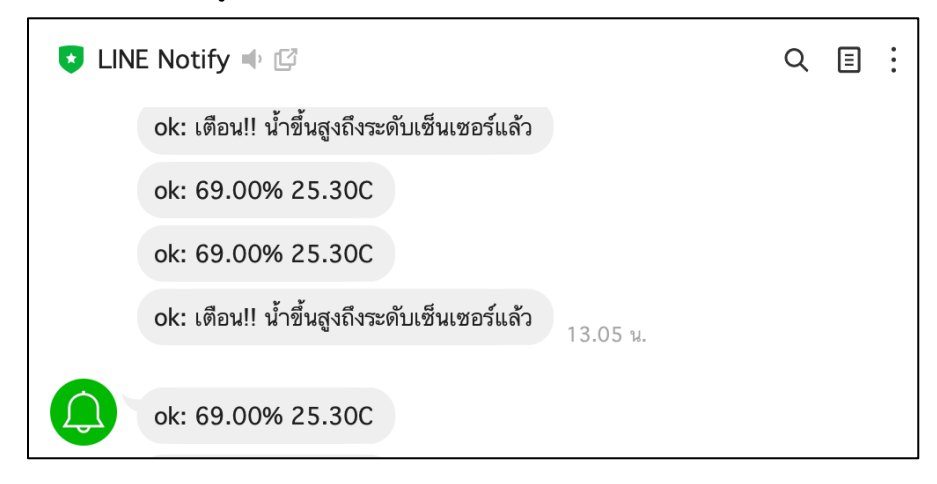

σ